Manual Recurso - Atualizar ou Inserir dados Tabelas. FullCopyConvert Data

## Sumário

Bem-vindo ao FullCopyConvert Data! Estas instruções irão guiá-lo para a utilização do recurso de Atualizar ou Inserir dados nas tabelas de destino. Iremos te orientar como deverá realizar a configuração no FullCopyConvert Data, para as bases de dados Firebird 2.1 ou Superior, MySQL, Oracle, PostgreSQL e SQLite.

| Sobre o FullCopyConvert Data                   | 3  |
|------------------------------------------------|----|
| Contato                                        | 3  |
| Atualizar ou Inserir dados tabelas - Firebird. | 4  |
| Atualizar ou Inserir dados tabelas - Postgres. | 6  |
| Atualizar ou Inserir dados tabelas - SQLite.   | 8  |
| Atualizar ou Inserir dados tabelas - MySQL     | 10 |
| Atualizar ou Inserir dados tabelas - Oracle    | 12 |

### Sobre o FullCopyConvert Data.

FullCopyConvert é uma ferramenta especializada em conversão e migração de dados, oferece uma forma confortável e fácil de converter suas informações de um banco de dados para outro. Com o FullCopyConvert você poderá converter as informações das seguintes bases de dados disponíveis.

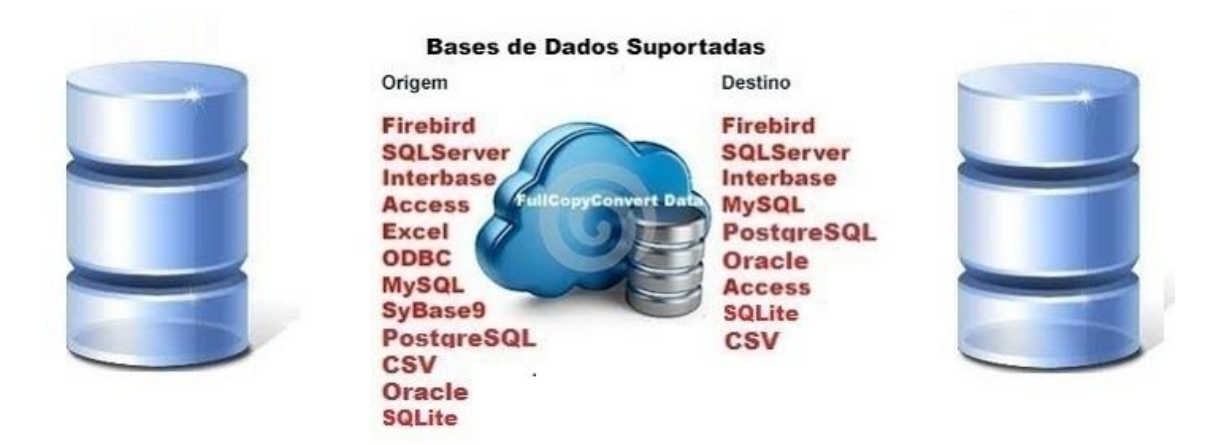

### Contato.

O suporte do FullCopyConvert Data é feito através de e-mail. É necessário apenas enviar um e-mail para <u>suporte@fullcopyconvert.com.br</u> relatando o problema o ocorrido ou mesmo uma dúvida.

#### Atualizar ou Inserir dados tabelas - Firebird.

Para iniciarmos esse processo de Atualizar ou Inserir dados nas tabelas para o banco de dados "Firebird" faz necessário atualizar o FullCopyConvert com a versão 5.1 ou superior, siga os passos abaixo.

- Caso não tenha a versão 5.1 ou superior faça o Download do atualizador em <u>http://www.fullcopyconvert.com.br/download</u>.
- 2. Para a utilização deste recurso de Atualizar ou Inserir dados tabela você deverá estar com a versão do Firebird igual ou superior a versão 2.1. Caso não tenha você poderá instalar a versão disponível na pasta de instalação do FullCopyConvert Data. Disponível em "C:\Program Files (x86)\FullCopyConvert".
- 3. A atualização ou inserção verifica se todos os registros existentes já contêm os novos valores fornecidos. Se assim for, esses registros são atualizados. Se não, é inserido um novo registro. No FullCopyConvert temos que informar qual é a coluna de atualização ("Macth"), no caso a chave primária que irá determinar a condição de atualização do registro. Caso a tabela não tenha chave primária deverá marcar todos os campos que será utilizado como condição de atualização.
- 4. Para iniciarmos o processo de Atualizar ou Inserir dados, primeiro passo devemos acessar o FullCopyConvert e iremos acessar a 4<sup>a</sup> (quarta) etapa ("Etapa 4 de 6 – Ligações Tabelas de Destino e Origem/SQL").
- Após acessar a opção mencionada anteriormente, clique sobre sua tabela e clique sobre o "Combobox" da coluna "Tipo Execução" e selecione a opção "Atualizar ou Inserir Dados Tabela Destino", como demonstra imagem abaixo:

| FullCopyConvert Data                                                                                         |                                                                                               |                                                                                                    |  |  |  |
|----------------------------------------------------------------------------------------------------|-----------------------------------------------------------------------------------------------|----------------------------------------------------------------------------------------------------|--|--|--|
| Registrar Ferramentas Visão Ajuda                                                                            | a                                                                                             |                                                                                                    |  |  |  |
| Etapa 4 de 6 - Ligações Tabelas de<br>Verifique as Ligações das Tabelas Destino e<br>Tabelas Base de Destino | Destino e Origem/SQL<br>Origem/SQL a Serem Processada<br><u>1 · Tabelas Destino</u><br>2 · SI | ss e Clique em Avançar<br>2L/Tabela o Igenti 3 - Mapeamento de Campos 4 - Gatilhos 5 - Condição Limpar Dados Tal<br>Area como o Bentio Directo do Campos                                                                      |  |  |  |
| CUSTOMER<br>ORDERS                                                                                           | Tabela de Destino<br>CUSTOMER<br>ORDERS                                                       | Ordem de Convers o Tipo Execução Falizado<br>1 3 - Atualizar ou Inseir Dados Tabela Destino -<br>9 9 1 - Limpar Dados Tabela Destino -<br>2 - Marter Dados Tabela Destino -<br>3 - Atualizar ou Inseir Dados Tabela Destino - |  |  |  |

6. Após marcarmos a opção citada acima devemos clicar na aba "3 – Mapeamento de campos" e selecionarmos os campos que farão parte da chave de atualização do registro. No exemplo de nossa tabela abaixo iremos marcar somente o campo que é chave primária, se nossa tabela não existisse a chave primária, nesse caso teríamos que marcar todos os campos que fosse checar a unicidade do registro.

| ]4 | 1 · Tabelas Destino 2 · SQL/Tabela Origem 3 · Mapeamento de Campos 4 · Gatilhos 5 · Condição Limpar Dados Tabela Des |     |       |                                                                                                    |                   |                       |                     |                  |  |  |
|----|----------------------------------------------------------------------------------------------------|-----|-------|----------------------------------------------------------------------------------------------------|-------------------|-----------------------|---------------------|------------------|--|--|
|    | 🔚 Auto Mapear Campos 🛛 📀 Seleção 🤄 Atualizar Campos 🛛 🎺 Validar Ligações                                             |     |       |                                                                                                    |                   |                       |                     |                  |  |  |
|    | Arraste Aqui as Colunas Para Agrupa-las                                                                              |     |       |                                                                                                    |                   |                       |                     |                  |  |  |
| F  | 1 ⊂                                                                                                    | PK, | Macth | Converte?                                                                                                    | Campos de Destino | Tipo de Dados Destino | Requerido?          | Campos de Origem |  |  |
|    | 0                                                                                                    | 1   | •     | ✓                                                                                                    | CUSTNO            | FLOAT                 | <ul><li>✓</li></ul> | CustNo           |  |  |
|    | 1                                                                                                    |     |       | <ul> <li>Image: A set of the set of the</li></ul> | COMPANY           | STRING(30)            |                     | Company          |  |  |
|    | 2                                                                                                    |     |       | ✓                                                                                                    | ADDR1             | STRING(30)            |                     | Addr1            |  |  |
|    | 3                                                                                                    |     |       | ~                                                                                                    | ADDR2             | STRING(30)            |                     | Addr2            |  |  |
|    | 4                                                                                                    |     |       | ~                                                                                                    | CITY              | STRING(15)            |                     | City             |  |  |
|    | 5                                                                                                    |     |       | ~                                                                                                    | STATE             | STRING(20)            |                     | State            |  |  |
|    | 6                                                                                                    |     |       | ✓                                                                                                    | ZIP               | STRING(10)            |                     | Zip              |  |  |
| Γ  | - 7                                                                                                    |     |       | ✓                                                                                                    | COUNTRY           | STRING(20)            |                     | Country          |  |  |
|    | 8                                                                                                    |     |       | ✓                                                                                                    | PHONE             | STRING(15)            |                     | Phone            |  |  |
| Γ  | 9                                                                                                    |     |       | ✓                                                                                                    | FAX               | STRING(15)            |                     | FAX              |  |  |
|    | 10                                                                                                    |     |       | ~                                                                                                    | TAXRATE           | FLOAT                 |                     | TaxRate          |  |  |
|    | 11                                                                                                    |     |       | <ul><li>✓</li></ul>                                                                                                    | CONTACT           | STRING(20)            |                     | Contact          |  |  |
|    | 12                                                                                                    |     |       | <ul><li>✓</li></ul>                                                                                                    | LASTINVOICEDATE   | TIMESTAMP             |                     | LastInvoiceDate  |  |  |

7. Note que no exemplo citado acima o mesmo já está com todos os campos mapeados da origem "Campos de Origem" e já está marcado todas as colunas para ser convertidas "Converte?". Caso queira checar como será executado o script, você poderá clicar na aba prévia e depois sobre o botão "Gerar Prévia", como demonstra imagem abaixo:

| 1 - Tabelas Destino 2 - SQL/Tabela Origem 3 - Mapeamento de Campos 4 - Gatilhos 5 - Condição Limpar Dados Tabela Destino<br>Mapgar Campor [Prévia Script[Insett]]                                                                                                    |
|----------------------------------------------------------------------------------------------------|
| 🎯 Gerar Prévia 📄 Limpar Prévia                                                                                                    |
| Log Prévia Scrip(Insert) Thread(0)<br>Iniciando Prévia Thread(0)                                                                                                    |
| Carregando Registros para Tabela de Destino: CUSTOMER Thread (0)<br>Aguarde Contando Registros Tabela (CUSTOMER) Thread (0)<br>Data/Hora Inicio Prévia Tabela: CUSTOMER 05/12/2015 13:23:38 Thread (0)                                                                                                    |
| Inserindo Registros Tabela CUSTOMER(Base Destino) Thread (0)<br>UPDATE OR INSERT INTO CUSTOMER (CUSTNO, COMPANY, ADDR1, ADDR2, CITY, STATE, ZIP, COUNTRY, PHONE, FAX, TAXRATE, CONTACT, LAST<br>UPDATE OR INSERT INTO CUSTOMER (CUSTNO, COMPANY, ADDR1, ADDR2, CITY, STATE, ZIP, COUNTRY, PHONE, FAX, TAXRATE, CONTACT, LAST<br>UPDATE OR INSERT INTO CUSTOMER (CUSTNO, COMPANY, ADDR1, ADDR2, CITY, STATE, ZIP, COUNTRY, PHONE, FAX, TAXRATE, CONTACT, LAST<br>UPDATE OR INSERT INTO CUSTOMER (CUSTNO, COMPANY, ADDR1, ADDR2, CITY, STATE, ZIP, COUNTRY, PHONE, FAX, TAXRATE, CONTACT, LAST<br>UPDATE OR INSERT INTO CUSTOMER (CUSTNO, COMPANY, ADDR1, ADDR2, CITY, STATE, ZIP, COUNTRY, PHONE, FAX, TAXRATE, CONTACT, LAST<br>UPDATE OR INSERT INTO CUSTOMER (CUSTNO, COMPANY, ADDR1, ADDR2, CITY, STATE, ZIP, COUNTRY, PHONE, FAX, TAXRATE, CONTACT, LAST<br>UPDATE OR INSERT INTO CUSTOMER (CUSTNO, COMPANY, ADDR1, ADDR2, CITY, STATE, ZIP, COUNTRY, PHONE, FAX, TAXRATE, CONTACT, LAST<br>UPDATE OR INSERT INTO CUSTOMER (CUSTNO, COMPANY, ADDR1, ADDR2, CITY, STATE, ZIP, COUNTRY, PHONE, FAX, TAXRATE, CONTACT, LAST<br>UPDATE OR INSERT INTO CUSTOMER (CUSTNO, COMPANY, ADDR1, ADDR2, CITY, STATE, ZIP, COUNTRY, PHONE, FAX, TAXRATE, CONTACT, LAST<br>UPDATE OR INSERT INTO CUSTOMER (CUSTNO, COMPANY, ADDR1, ADDR2, CITY, STATE, ZIP, COUNTRY, PHONE, FAX, TAXRATE, CONTACT, LAST<br>UPDATE OR INSERT INTO CUSTOMER (CUSTNO, COMPANY, ADDR1, ADDR2, CITY, STATE, ZIP, COUNTRY, PHONE, FAX, TAXRATE, CONTACT, LAST<br>UPDATE OR INSERT INTO CUSTOMER (CUSTNO, COMPANY, ADDR1, ADDR2, CITY, STATE, ZIP, COUNTRY, PHONE, FAX, TAXRATE, CONTACT, LAST<br>UPDATE OR INSERT INTO CUSTOMER (CUSTNO, COMPANY, ADDR1, ADDR2, CITY, STATE, ZIP, COUNTRY, PHONE, FAX, TAXRATE, CONTACT, LAST<br>UPDATE OR INSERT INTO CUSTOMER (CUSTNO, COMPANY, ADDR1, ADDR2, CITY, STATE, ZIP, COUNTRY, PHONE, FAX, TAXRATE, CONTACT, LAST<br>UPDATE OR INSERT INTO CUSTOMER (CUSTNO, COMPANY, ADDR1, ADDR2, CITY, STATE, ZIP, COUNTRY, PHONE, FAX, TAXRATE, CONTACT, LAST<br>UPDATE OR INSERT INTO CUSTOMER (CUSTNO, COMPANY, ADDR1, ADDR2, CITY, STATE, ZIP, COUNTRY, PHON |
| Total de Script's Geradas 10 Para Tabela CUSTOMER Thread (0)<br>Data/Hora Término Prévia Tabela: CUSTOMER 05/12/2015:13:23:38 Thread (0)<br>TÉRMINO PROCESSO DATA/HORA(05/12/2015 13:23:38) THREAD(0)                                                                                                    |

 Agora é só marcarmos nossa tabela como "Finalizado" e irmos para a última etapa do FullCopyConvert e executarmos o processo de conversão.

#### Atualizar ou Inserir dados tabelas - Postgres.

Para iniciarmos esse processo de Atualizar ou Inserir dados nas tabelas para o banco de dados "Postgres" faz necessário atualizar o FullCopyConvert com a versão 5.2 ou superior, siga os passos abaixo.

- 1. Caso não tenha a versão 5.2 ou superior faça o Download do atualizador em <u>http://www.fullcopyconvert.com.br/download</u>.
- 2. A atualização ou inserção verifica se todos os registros existentes já contêm os novos valores fornecidos. Se assim for, esses registros são atualizados. Se não, é inserido um novo registro. No FullCopyConvert temos que informar qual é a coluna de atualização ("Macth"), no caso quais colunas que irá determinar a atualização do registro. Caso a tabela não tenha chave primária será inserido um novo registro. Então para essa atualização do registro, a tabela obrigatoriamente deverá existir uma chave primária, para que ocorra a exceção de duplicidade para ser disparado a rotina de Update nos registros. Caso a tabela não tenha a chave primária irá ocorrer a duplicidade de registros.
- Para iniciarmos o processo de Atualizar ou Inserir dados, primeiro passo devemos acessar o FullCopyConvert e iremos acessar a 4<sup>a</sup> (quarta) etapa ("Etapa 4 de 6 – Ligações Tabelas de Destino e Origem/SQL").
- 4. Após acessar a opção mencionada anteriormente, clique sobre sua tabela e clique sobre o "Combobox" da coluna "Tipo Execução" e selecione a opção "Atualizar ou Inserir Dados Tabela Destino", como demonstra imagem abaixo:

| 0                                                                                           |                              | F                                                                                                    | ullCopyConvert Data                                                                                                    |                                     |
|---------------------------------------------------------------------------------------------|------------------------------|----------------------------------------------------------------------------------------------------|----------------------------------------------------------------------------------------------------|-------------------------------------|
| Registrar Ferramentas Visão Ajuda                                                           |                              |                                                                                                    |                                                                                                    |                                     |
| Etapa 4 de 6 - Ligações Tabelas de I                                                        | )estino e Origem/SQL         |                                                                                                    |                                                                                                    |                                     |
| Verifique as Ligações das Tabelas Destino e                                                 | Drigem/SQL a Serem Processad | as e Clique em Avançar                                                                                             |                                                                                                    |                                     |
| Tabelas Base de Destino                                                                     | 1 · Tabelas Destino 2 · S    | QL/Tabela Origem 3 - Mapeamer                                                                                      | nto de Campos 4 · Gatilhos 5 · Condição Li                                                                                                    | impar Dados Tal                     |
|                                                                                             | CI                           | ique com o Botão Direito do                                                                                        | iouse na unu abaiko para terinicar as c                                                                                                    | Jugor dispor                        |
| CUSTOMER                                                                                    | Tabela de Destino            | Ordem de Convers                                                                                                   | Tipo Execução                                                                                                    | Fhalizado                           |
| URDERS                                                                                      | CUSTOMER                     | 1                                                                                                    | 3 - Atualizar ou Inserir Dados Tabela Destino                                                                                                    | ▼ □                                 |
|                                                                                             | ORDERS                       | 9 9                                                                                                    | 1 - Limpar Dados Tabela Destino                                                                                                    |                                     |
|                                                                                             |                              |                                                                                                    | 2 - Manter Dados Tabela Destino<br>3 - Atualizar ou Inserir Dados Tabela Destino                                                                                                    | J                                   |
| Veringue as Ligações das Labelas Destino e<br>Tabelas Base de Destino<br>CUSTOMER<br>ORDERS | Ingen/SuL a Serem Processad  | as e Luique em Avançar<br>QL/Tabela Origem 3 - Mapeame<br>ique com o Botão Direito do<br>Ordem de Convers o<br>9 e | to de Campos 4 - Gatilhos 5 - Condição Li<br>Tripo Execução<br>3 - Atualizar ou Inserir Dados Tabela Destino<br>1 - Limpar Dados Tabela Destino<br>2 - Manter Dados Tabela Destino<br>6 - Atualizar ou Inserir Dados Tabela Destino | mpar Dados<br>poco disp<br>F haliza |

5. Após marcarmos a opção citada acima devemos clicar na aba "3 – Mapeamento de campos" e selecionarmos os campos que farão parte da atualização do registro. No exemplo de nossa tabela abaixo iremos marcar os campos que serão atualizados e não marcaremos a chave primária. Como demonstra imagem abaixo:

| j           | 1 - Tabelas Destino 2 - SQL/Tabela Origem 3 - Mapeamento de Campos 4 - Gatilhos 5 - Condição Limpar Dados Tabela De<br>Mapear Campos Prévia Script(Insert) |        |                     |                   |                       |                                                                                                    |                  |  |  |  |
|-------------|----------------------------------------------------------------------------------------------------|--------|---------------------|-------------------|-----------------------|----------------------------------------------------------------------------------------------------|------------------|--|--|--|
| 1<br>2<br>3 | Auto                                                                                                    | Mapear | Campos              | 📀 Seleção 🛛 💧     | 🔄 Atualizar Campos    | Validar Ligações                                                                                                    |                  |  |  |  |
| An          | Arraste Aqui as Colunas Para Agrupa-las                                                                                                    |        |                     |                   |                       |                                                                                                    |                  |  |  |  |
| # 2         | [PK                                                                                                    | Macth  | onverte?            | Campos de Destino | Tipo de Dados Destino | Requerido?                                                                                                    | Campos de Origem |  |  |  |
|             | 1                                                                                                    |        | <ul><li>✓</li></ul> | custno            | FLOAT                 | Image: A start and a start a start | CustNo           |  |  |  |
|             |                                                                                                    | •      | ✓                   | company           | STRING(30)            |                                                                                                    | Company          |  |  |  |
|             |                                                                                                    | •      |                     | addr1             | STRING(30)            |                                                                                                    | Addr1            |  |  |  |
|             |                                                                                                    | ✓      | •                   | addr2             | STRING(30)            |                                                                                                    | Addr2            |  |  |  |
|             | ŀ                                                                                                    |        |                     | city              | STRING(15)            |                                                                                                    | City             |  |  |  |
|             |                                                                                                    | •      |                     | state             | STRING(20)            |                                                                                                    | State            |  |  |  |
|             |                                                                                                    | •      | ✓                   | zip               | STRING(10)            |                                                                                                    | Zip              |  |  |  |
|             |                                                                                                    | •      |                     | country           | STRING(20)            |                                                                                                    | Country          |  |  |  |
|             |                                                                                                    | •      | <b>~</b>            | phone             | STRING(15)            |                                                                                                    | Phone            |  |  |  |
|             |                                                                                                    | •      | ✓                   | fax               | STRING(15)            |                                                                                                    | FAX              |  |  |  |
| 1           |                                                                                                    | •      | ~                   | taxrate           | FLOAT                 |                                                                                                    | TaxRate          |  |  |  |
| 1           |                                                                                                    | •      | ~                   | contact           | STRING(20)            |                                                                                                    | Contact          |  |  |  |
| 1           |                                                                                                    |        |                     | lastinvoicedate   | DATETIME              |                                                                                                    | LastInvoiceDate  |  |  |  |

6. Note que no exemplo citado acima o mesmo já está com todos os campos mapeados da origem "Campos de Origem" e já está marcado todas as colunas para ser convertidas "Converte?". Caso queira checar como será executado o script, você poderá clicar na aba prévia e depois sobre o botão "Gerar Prévia", como demonstra imagem abaixo:

| 7 1 - Tabelas Destino 2 - SQL/Tabela Origem 3 - Mapeamento de Campos 4 - Gatilhos 5 - Condição Limpar Dados Tabela Destino                                                                                                    |
|----------------------------------------------------------------------------------------------------|
| Mapear Campo Prévia Script(Insett)                                                                                                    |
| 🍥 Gerar Prévia 📄 Limpar Prévia                                                                                                    |
| Log Prévia Scrip(Insert) Thread(0)<br>Iniciando Prévia Thread(0)                                                                                                    |
| Carregando Registros para Tabela de Destino: public.customer Thread (0)<br>Aguarde Contando Registros Tabela (public.customer) Thread (0)<br>Data/Hopa Unicip Ervisia Tabelar, nublica customer (17/12/2015) 19 23 DE Thread (0)                                                                                                    |
| Inserindo Registros Tabela public customer (Base Destino) Thread (0)<br>Inserindo Registros Tabela public customer (Base Destino) Thread (0)<br>D0 \$\$BEGIN INSERT INTO public customer (custno, company, add/2, city, state, zip, county, phone, fax, tawate, contact, lastinvoicedate) VALUES(1221, 'Kaue<br>D0 \$\$BEGIN INSERT INTO public customer (custno, company, add/2, city, state, zip, county, phone, fax, tawate, contact, lastinvoicedate) VALUES(1231, 'Unis'<br>D0 \$\$BEGIN INSERT INTO public customer (custno, company, add/2, city, state, zip, county, phone, fax, tawate, contact, lastinvoicedate) VALUES(1231, 'Unis'<br>D0 \$\$BEGIN INSERT INTO public customer (custno, company, add/2, city, state, zip, county, phone, fax, tawate, contact, lastinvoicedate) VALUES(1254, 'Cayn'<br>D0 \$\$BEGIN INSERT INTO public customer (custno, company, add/2, city, state, zip, county, phone, fax, tawate, contact, lastinvoicedate) VALUES(1354, 'Cayn'<br>D0 \$\$BEGIN INSERT INTO public customer (custno, company, add/2, city, state, zip, county, phone, fax, tawate, contact, lastinvoicedate) VALUES(1354, 'Cayn'<br>D0 \$\$BEGIN INSERT INTO public customer (custno, company, add/2, city, state, zip, county, phone, fax, tawate, contact, lastinvoicedate) VALUES(1354, 'Cayn'<br>D0 \$\$BEGIN INSERT INTO public customer (custno, company, add/2, city, state, zip, county, phone, fax, tawate, contact, lastinvoicedate) VALUES(1356, 'Tom'<br>D0 \$\$BEGIN INSERT INTO public customer (custno, company, add/2, city, state, zip, county, phone, fax, tawate, contact, lastinvoicedate) VALUES(1380, 'Blue' |
| D0 \$\$8EGIN INSERT INTO public customer (custno, company, addr2, city, state, zip, county, phone, fax, tawrate, contact, lastinvoicedate) VALUES(1394, VPE)<br>D0 \$\$8EGIN INSERT INTO public customer (custno, company, addr2, city, state, zip, county, phone, fax, tawrate, contact, lastinvoicedate) VALUES(1510, 'Coex<br>D0 \$\$8EGIN INSERT INTO public customer (custno, company, addr2, city, state, zip, county, phone, fax, tawrate, contact, lastinvoicedate) VALUES(1513, 'Fant,<br>D0 \$\$8EGIN INSERT INTO public customer (custno, company, addr2, city, state, zip, county, phone, fax, tawrate, contact, lastinvoicedate) VALUES(1513, 'Fant,<br>D0 \$\$8EGIN INSERT INTO public customer (custno, company, addr2, city, state, zip, county, phone, fax, tawrate, contact, lastinvoicedate) VALUES(1551, 'Fant,                                                                                                    |
| Total de Script's Geradas 10 Para Tabela public.customer Thread (0)<br>Data/Hora Término Prévia Tabela: public.customer 07/12/2015:19:23:05 Thread (0)<br>TÉRMIND PROCESSO DATA/HORA(07/12/2015 19:23:05) THREAD(0)                                                                                                    |

 Agora é só marcarmos nossa tabela como "Finalizado" e irmos para a última etapa do FullCopyConvert e executarmos o processo de conversão.

#### Atualizar ou Inserir dados tabelas - SQLite.

Para iniciarmos esse processo de Atualizar ou Inserir dados nas tabelas para o banco de dados "SQLite" faz necessário atualizar o FullCopyConvert com a versão 5.2 ou superior, siga os passos abaixo.

- Caso não tenha a versão 5.2 ou superior faça o Download do atualizador em <u>http://www.fullcopyconvert.com.br/download</u>.
- 2. A atualização ou inserção verifica se todos os registros existentes já contêm os novos valores fornecidos. Se assim for, esses registros são atualizados. Se não, é inserido um novo registro. Para a atualização do registro, a tabela obrigatoriamente deverá existir uma chave primária.
- Para iniciarmos o processo de Atualizar ou Inserir dados, primeiro passo devemos acessar o FullCopyConvert e iremos acessar a 4ª (quarta) etapa ("Etapa 4 de 6 – Ligações Tabelas de Destino e Origem/SQL").
- 4. Após acessar a opção mencionada anteriormente, clique sobre sua tabela e clique sobre o "Combobox" da coluna "Tipo Execução" e selecione a opção "Atualizar ou Inserir Dados Tabela Destino", como demonstra imagem abaixo:

| 0                                         |                                                         | FullCopyConvert Data                                                           |                |  |  |  |  |  |  |
|-------------------------------------------|---------------------------------------------------------|--------------------------------------------------------------------------------|----------------|--|--|--|--|--|--|
| Registrar Ferramentas Visão Ajuc          | da                                                      |                                                                                |                |  |  |  |  |  |  |
| Etapa 4 de 6 - Ligações Tabelas de        | Etapa 4 de 6 - Ligações Tabelas de Destino e Origem/SQL |                                                                                |                |  |  |  |  |  |  |
| Verifique as Ligações das Tabelas Destino | e Origem/SQL a Serem Processad                          | das e Clique em Avançar                                                        |                |  |  |  |  |  |  |
| Tabelas Base de Destino                   | <u>1</u> · Tabelas Destino <u>2</u> · 9                 | SQL/Tabela Origem 3 - Mapeamento de Campos 4 - Gatilhos 5 - Condição Lir       | mpar Dados Tab |  |  |  |  |  |  |
|                                           | C                                                       | lique com o Botão Direito do <mark>Nouse na una avano para rennvar as v</mark> | pyon, dispon   |  |  |  |  |  |  |
| CUSTOMER                                  | Tabela de Destino                                       | Ordem de Convers o Tipo Execução                                               | Fhalizado      |  |  |  |  |  |  |
| URDERS                                    | CUSTOMER                                                | 1 3 - Atualizar ou Inserir Dados Tabela Destino                                | ▼ □            |  |  |  |  |  |  |
|                                           | ORDERS                                                  | 9 9 1 - Limpar Dados Tabela Destino                                            |                |  |  |  |  |  |  |
|                                           |                                                         | 2 - Manter Dados Tabela Destino                                                |                |  |  |  |  |  |  |
|                                           |                                                         | Co - Atualizar ou Inselir Diauos Fabela Destino                                |                |  |  |  |  |  |  |

 Após marcarmos a opção citada acima devemos clicar na aba "3 – Mapeamento de campos" e selecionarmos os campos que serão atualizados os registros. Como demonstra imagem abaixo:

| 1 - Tabelas Destino 2 - SQL/Tabela Origem 3 - Mapeamento de Campos 4 - Gatilhos 5 - Condição Limpar Dados Ta<br>Mapear Campos Prévia Script(Insert) |                     |                   |                       |            |                  |  |  |  |  |
|----------------------------------------------------------------------------------------------------|---------------------|-------------------|-----------------------|------------|------------------|--|--|--|--|
| 들 Auto Mapear Campos 📀 Seleção 🤄 Atualizar Campos 💎 Validar Ligações                                                                                |                     |                   |                       |            |                  |  |  |  |  |
| Arraste Aqui as Colunas Para Agrupa-las                                                                                                    |                     |                   |                       |            |                  |  |  |  |  |
| # △ PK                                                                                                    | Converte?           | Campos de Destino | Tipo de Dados Destino | Requerido? | Campos de Origem |  |  |  |  |
| 0 7                                                                                                    |                     | CustNo            | FLOAT                 |            | CustNo           |  |  |  |  |
| 1                                                                                                    | ✓                   | Company           | STRING(30)            |            | Company          |  |  |  |  |
| 2                                                                                                    | <ul><li>✓</li></ul> | Addr1             | STRING(30)            |            | Addr1            |  |  |  |  |
| 3                                                                                                    | ✓                   | Addr2             | STRING(30)            |            | Addr2            |  |  |  |  |
| 4                                                                                                    | <ul><li>✓</li></ul> | City              | STRING(15)            |            | City             |  |  |  |  |
| 5                                                                                                    | ✓                   | State             | STRING(20)            |            | State            |  |  |  |  |
| 6                                                                                                    | <ul><li>✓</li></ul> | Zip               | STRING(10)            |            | Zip              |  |  |  |  |
| 7                                                                                                    | ✓                   | Country           | STRING(20)            |            | Country          |  |  |  |  |
| 8                                                                                                    | <ul><li>✓</li></ul> | Phone             | STRING(15)            |            | Phone            |  |  |  |  |
| 9                                                                                                    | ✓                   | FAX               | STRING(15)            |            | FAX              |  |  |  |  |
| 10                                                                                                    | <ul><li>✓</li></ul> | TaxRate           | FLOAT                 |            | TaxRate          |  |  |  |  |
| 11                                                                                                    |                     | Contact           | STRING(20)            |            | Contact          |  |  |  |  |
| 12                                                                                                    |                     | LastInvoiceDate   | DATETIME              |            | LastInvoiceDate  |  |  |  |  |

6. Podemos observar na imagem acima que não existe a coluna "Macth", pois o SQLite se baseia pela coluna da chave primária para atualizar ou inserir um novo registro. Caso queira checar como será executado o script, você poderá clicar na aba prévia e depois sobre o botão "Gerar Prévia", como demonstra imagem abaixo:

| 1 - Tabelas Destino 2 - SQL/Tabela Origem 3 - Mapeamento de Campos 4 - Gatilhos 5 - Condição Limpar Dados Tabela Destino                                                                                                    |
|----------------------------------------------------------------------------------------------------|
| 🎯 Gerar Prévia 📄 Limpar Prévia                                                                                                    |
| Log Prévia Script(Insert) Thread(0)<br>Iniciando Prévia Thread(0)                                                                                                    |
| Carregando Registros para Tabela de Destino: customer Thread (0)<br>Aguarde Contando Registros Tabela (customer) Thread (0)<br>Data/Hora Inicio Fréva Tabela: customer 07/12/2015 20 24:57 Thread (0)                                                                                                    |
| Inserindo Registros Tabela customer(Base Destino) Thread (0)<br>INSERT OR REPLACE INTO customer (CusNo, Company, Addri , Addr2, City, State, Zip, Country, Phone, FAX, TaxRate, Contact, LastInvoiceDate) VALUES(122<br>INSERT OR REPLACE INTO customer (CusNo, Company, Addri , Addr2, City, State, Zip, Country, Phone, FAX, TaxRate, Contact, LastInvoiceDate) VALUES(122<br>INSERT OR REPLACE INTO customer (CusNo, Company, Addri , Addr2, City, State, Zip, Country, Phone, FAX, TaxRate, Contact, LastInvoiceDate) VALUES(122<br>INSERT OR REPLACE INTO customer (CusNo, Company, Addri , Addr2, City, State, Zip, Country, Phone, FAX, TaxRate, Contact, LastInvoiceDate) VALUES(132<br>INSERT OR REPLACE INTO customer (CusNo, Company, Addri , Addr2, City, State, Zip, Country, Phone, FAX, TaxRate, Contact, LastInvoiceDate) VALUES(132<br>INSERT OR REPLACE INTO customer (CusNo, Company, Addri , Addr2, City, State, Zip, Country, Phone, FAX, TaxRate, Contact, LastInvoiceDate) VALUES(132<br>INSERT OR REPLACE INTO customer (CusNo, Company, Addri , Addr2, City, State, Zip, Country, Phone, FAX, TaxRate, Contact, LastInvoiceDate) VALUES(132<br>INSERT OR REPLACE INTO customer (CusNo, Company, Addri , Addr2, City, State, Zip, Country, Phone, FAX, TaxRate, Contact, LastInvoiceDate) VALUES(132<br>INSERT OR REPLACE INTO customer (CusNo, Company, Addri , Addr2, City, State, Zip, Country, Phone, FAX, TaxRate, Contact, LastInvoiceDate) VALUES(135<br>INSERT OR REPLACE INTO customer (CusNo, Company, Addri , Addr2, City, State, Zip, Country, Phone, FAX, TaxRate, Contact, LastInvoiceDate) VALUES(135<br>INSERT OR REPLACE INTO customer (CusNo, Company, Addri , Addr2, City, State, Zip, Country, Phone, FAX, TaxRate, Contact, LastInvoiceDate) VALUES(135<br>INSERT OR REPLACE INTO customer (CusNo, Company, Addri , Addr2, City, State, Zip, Country, Phone, FAX, TaxRate, Contact, LastInvoiceDate) VALUES(1515)<br>INSERT OR REPLACE INTO customer (CusNo, Company, Addri , Addr2, City, State, Zip, Country, Phone, FAX, TaxRate, Contact, LastInvoiceDate) VALUES(1515)<br>INSERT OR REPLACE INTO custome |
| Total de Script's Geradas 10 Para Tabela customer Thread (0)<br>Data/Hora Término Prévia Tabela: customer 07/12/2015:20:24:57 Thread (0)<br>TÉRMINO PROCESSO DATA/HORA(07/12/2015 20:24:57) THREAD(0)                                                                                                    |

 Agora é só marcarmos nossa tabela como "Finalizado" e irmos para a última etapa do FullCopyConvert e executarmos o processo de conversão.

#### Atualizar ou Inserir dados tabelas - MySQL.

Para iniciarmos esse processo de Atualizar ou Inserir dados nas tabelas para o banco de dados "MySQL" faz necessário atualizar o FullCopyConvert com a versão 5.1 ou superior, siga os passos abaixo.

- 1. Caso não tenha a versão 5.1 ou superior faça o Download do atualizador em <u>http://www.fullcopyconvert.com.br/download</u>.
- 2. A atualização ou inserção verifica se todos os registros existentes já contêm os novos valores fornecidos. Se assim for, esses registros são atualizados. Se não, é inserido um novo registro. No FullCopyConvert temos que informar qual é a coluna de atualização ("Macth"), no caso quais colunas que irá determinar a atualização do registro. Então para essa atualização do registro, a tabela obrigatoriamente deverá existir uma chave primária, para que ocorra a exceção de duplicidade para ser disparado a rotina de Update nos registros.
- Para iniciarmos o processo de Atualizar ou Inserir dados, primeiro passo devemos acessar o FullCopyConvert e iremos acessar a 4ª (quarta) etapa ("Etapa 4 de 6 – Ligações Tabelas de Destino e Origem/SQL").
- 4. Após acessar a opção mencionada anteriormente, clique sobre sua tabela e clique sobre o "Combobox" da coluna "Tipo Execução" e selecione a opção "Atualizar ou Inserir Dados Tabela Destino", como demonstra imagem abaixo:

| 0                                                                                 |                                                        | FullCopyConvert Data                                                                                                    |                     |
|-----------------------------------------------------------------------------------|--------------------------------------------------------|----------------------------------------------------------------------------------------------------|---------------------|
| Registrar Ferramentas Visão Ajuda                                                 | a                                                      |                                                                                                    |                     |
| Etapa 4 de 6 - Ligações Tabelas de<br>Verifique as Ligações das Tabelas Destino e | Destino e Origem/SQL<br>Origem/SQL a Serem Processadas | e Clique em Avançar                                                                                                    |                     |
| Tabelas Base de Destino                                                           | <u>1</u> · Tabelas Destino <u>2</u> · SQI              | L/Tabela Origem 3 - Mapeamento de Campos 4 - Gatilhos 5 - Condiç                                                                                                    | ão Limpar Dados Tab |
| CUSTOMER<br>ORDERS                                                                | Tabela de Destino CUSTOMER ORDERS                      | Ordem de Convers<br>9 Tipo Execução<br>1 3 - Atualizar ou Inseiri Dados Tabela Des<br>9 9 1 - Limpor Dados Tabela Destino<br>2 - Manter Dados Tabela Destino<br>3 - Atualizar ou Inseiri Dados Fabela Destino | Finalizado'<br>tino |

5. Após marcarmos a opção citada acima devemos clicar na aba "3 – Mapeamento de campos" e selecionarmos os campos que farão parte da atualização do registro. No exemplo de nossa tabela abaixo iremos marcar os campos que serão atualizados e não marcaremos a chave primária. Como demonstra imagem abaixo:

| ]4 | 1           | -Tab<br>1ap <u>e</u> a | elas Desi<br>1r Campo | tino <u>2</u> - SI<br>s <u>P</u> révia S | QL/Tabela Origem 3 - Mapea | mento de Campos <u>4</u> - Gat | ilhos <u>5</u> - Co | ndição Limpar Dados Tabela De |
|----|-------------|------------------------|-----------------------|------------------------------------------|----------------------------|--------------------------------|---------------------|-------------------------------|
|    | 1<br>2<br>3 | Ligações               |                       |                                          |                            |                                |                     |                               |
|    |             | ste Ac                 | qui as Co             |                                          |                            |                                |                     |                               |
| #  | : 4         | PK                     | Macth                 | onverte?                                 | Campos de Destino          | Tipo de Dados Destino          | Requerido?          | Campos de Origem              |
|    |             | 1                      |                       |                                          | custno                     | FLOAT                          |                     | CustNo                        |
|    |             |                        | •                     | <b>~</b>                                 | company                    | STRING(30)                     |                     | Company                       |
|    |             |                        | <b>~</b>              | <b>~</b>                                 | addr1                      | STRING(30)                     |                     | Addr1                         |
|    |             |                        | <b>V</b>              |                                          | addr2                      | STRING(30)                     |                     | Addr2                         |
|    |             |                        | •                     | ✓                                        | city                       | STRING(15)                     |                     | City                          |
|    |             |                        | •                     | <b>~</b>                                 | state                      | STRING(20)                     |                     | State                         |
|    |             |                        | •                     | <b>~</b>                                 | zip                        | STRING(10)                     |                     | Zip                           |
|    |             |                        | ~                     |                                          | country                    | STRING(20)                     |                     | Country                       |
|    |             |                        | ~                     | <b>v</b>                                 | phone                      | STRING(15)                     |                     | Phone                         |
|    |             |                        | ~                     | <b>v</b>                                 | fax                        | STRING(15)                     |                     | FAX                           |
|    | 1           | 1                      | •                     |                                          | taxrate                    | FLOAT                          |                     | TaxRate                       |
|    | 1           |                        | •                     |                                          | contact                    | STRING(20)                     |                     | Contact                       |
|    | 1           |                        |                       |                                          | lastinvoicedate            | DATETIME                       |                     | LastInvoiceDate               |

6. Note que no exemplo citado acima o mesmo já está com todos os campos mapeados da origem "Campos de Origem" e já está marcado todas as colunas para ser convertidas "Converte?". Caso queira checar como será executado o script, você poderá clicar na aba prévia e depois sobre o botão "Gerar Prévia", como demonstra imagem abaixo:

| 1 - Tabelas Destino 2 - SQL/Tabela Origen 3 - Mapeamento de Campos 4 - Gatilhos 5 - Condição Limpar Dados Tabela Destino                                                                                                    |
|----------------------------------------------------------------------------------------------------|
| Mapgar Campor Prévia Script(Insert)                                                                                                    |
| 🎯 Gerar Prévia 📄 Limpar Prévia                                                                                                    |
| Log Prévia Script(Insert) Thread(0)<br>Iniciando Prévia Thread(0)                                                                                                    |
| Carregando Registros para Tabela de Destino: cuatomer Tread (0)<br>Aguardo Contando Registros Tabela (cuatomer) Thread (0)<br>Data/Hora Inicio Pévia Tabela: cuatomer 60/12/2015 20:3747 Thread (0)                                                                                                    |
| Inserindo Registros Tabela customer(Base Destino) Thread (0)<br>INSERT INTO customer (CustNo, Compary, Addri 1, Addr2, City, State, Zip, Country, Phone, FAX, TaxRate, Contact, LastInvoiceDate) VALUES(1221, Vinisco', PC<br>INSERT INTO customer (CustNo, Compary, Addri 1, Addr2, City, State, Zip, Country, Phone, FAX, TaxRate, Contact, LastInvoiceDate) VALUES(1231, Vinisco', PC<br>INSERT INTO customer (CustNo, Compary, Addri 1, Addr2, City, State, Zip, Country, Phone, FAX, TaxRate, Contact, LastInvoiceDate) VALUES(11351, 'Sigh Diver',<br>INSERT INTO customer (CustNo, Compary, Addri 1, Addr2, City, State, Zip, Country, Phone, FAX, TaxRate, Contact, LastInvoiceDate) VALUES(11351, 'Sigh Diver',<br>INSERT INTO customer (CustNo, Compary, Addri 1, Addr2, City, State, Zip, Country, Phone, FAX, TaxRate, Contact, LastInvoiceDate) VALUES(11366, 'Tom Sawye<br>INSERT INTO customer (CustNo, Compary, Addri 1, Addr2, City, State, Zip, Country, Phone, FAX, TaxRate, Contact, LastInvoiceDate) VALUES(11366, 'Tom Sawye<br>INSERT INTO customer (CustNo, Compary, Addri 1, Addr2, City, State, Zip, Country, Phone, FAX, TaxRate, Contact, LastInvoiceDate) VALUES(1136, 'Tom Sawye<br>INSERT INTO customer (CustNo, Compary, Addri 1, Addr2, City, State, Zip, Country, Phone, FAX, TaxRate, Contact, LastInvoiceDate) VALUES(1136, 'Tom Sawye<br>INSERT INTO customer (CustNo, Compary, Addri 1, Addr2, City, State, Zip, Country, Phone, FAX, TaxRate, Contact, LastInvoiceDate) VALUES(1130, 'Decen Park<br>INSERT INTO customer (CustNo, Compary, Addri 1, Addr2, City, State, Zip, Country, Phone, FAX, TaxRate, Contact, LastInvoiceDate) VALUES(11510, 'Cocen Park<br>INSERT INTO customer (CustNo, Compary, Addri 1, Addr2, City, State, Zip, Country, Phone, FAX, TaxRate, Contact, LastInvoiceDate) VALUES(11510, 'Cocen Park<br>INSERT INTO customer (CustNo, Compary, Addri 1, Addr2, City, State, Zip, Country, Phone, FAX, TaxRate, Contact, LastInvoiceDate) VALUES(11510, 'Cocen Park<br>INSERT INTO customer (CustNo, Compary, Addri 1, Addr2, City, State, Zip, Country, Phone, FAX, TaxRate, Contact, Las |
| Total de Script's Geradas 10 Para Tabela customer Thread (0)<br>Data/Hora Término Prévia Tabela: customer 08/12/2015:20:37:47 Thread (0)<br>TÉRMINO PROCESSO DATA/HORA(08/12/2015 20:37:47 THREAD(0)                                                                                                    |

 Agora é só marcarmos nossa tabela como "Finalizado" e irmos para a última etapa do FullCopyConvert e executarmos o processo de conversão.

#### Atualizar ou Inserir dados tabelas - Oracle.

Para iniciarmos esse processo de Atualizar ou Inserir dados nas tabelas para o banco de dados "Oracle" faz necessário atualizar o FullCopyConvert com a versão 5.1 ou superior, siga os passos abaixo.

- 1. Caso não tenha a versão 5.1 ou superior faça o Download do atualizador em <a href="http://www.fullcopyconvert.com.br/download">http://www.fullcopyconvert.com.br/download</a>.
- 2. A atualização ou inserção verifica se todos os registros existentes já contêm os novos valores fornecidos. Se assim for, esses registros são atualizados. Se não, é inserido um novo registro. No FullCopyConvert temos que informar qual é a coluna de atualização ("Macth"), no caso quais colunas que irá determinar a atualização do registro. Então para essa atualização do registro, a tabela obrigatoriamente deverá existir uma chave primária, para que ocorra a exceção de duplicidade para ser disparado a rotina de Update nos registros.
- Para iniciarmos o processo de Atualizar ou Inserir dados, primeiro passo devemos acessar o FullCopyConvert e iremos acessar a 4<sup>a</sup> (quarta) etapa ("Etapa 4 de 6 – Ligações Tabelas de Destino e Origem/SQL").
- 4. Após acessar a opção mencionada anteriormente, clique sobre sua tabela e clique sobre o "Combobox" da coluna "Tipo Execução" e selecione a opção "Atualizar ou Inserir Dados Tabela Destino", como demonstra imagem abaixo:

| 0                                                                                                    |                      | FullCopyConvert Data                                                             |             |  |
|----------------------------------------------------------------------------------------------------|----------------------|----------------------------------------------------------------------------------|-------------|--|
| Registrar Ferramentas Visão Ajud                                                                                                 | a                    |                                                                                  |             |  |
| Etapa 4 de 6 - Ligações Tabelas de                                                                                               | Destino e Origem/SQL |                                                                                  |             |  |
| Verifique as Ligações das Tabelas Destino e Origem/SQL a Serem Processadas e Clique em Avançar                                   |                      |                                                                                  |             |  |
| Tabelas Base de Destino 1 · Tabelas Destino 2 · SQL/Tabela Origem 3 · Mapeamento de Campos 4 · Gatilhos 5 · Condição Limpar Dado |                      |                                                                                  |             |  |
|                                                                                                    | Cliq                 | jue com o Botão Direito do <b>ficuse na unu avaivo para reinicar as c</b>        | pçon dispon |  |
| CUSTOMER                                                                                                    | Tabela de Destino    | Ordem de Convers <mark>o</mark> Tipo Execução                                    | F halizado  |  |
| UNDERS                                                                                                    | CUSTOMER             | 1 3 - Atualizar ou Inserir Dados Tabela Destino                                  | ▼ □         |  |
|                                                                                                    | ORDERS               | 9 9 1 - Limpar Dados Tabela Destino                                              |             |  |
|                                                                                                    |                      | 2 - Manter Dados Tabela Destino<br>3 - Atualizar ou Inserir Dados Tabela Destino |             |  |

5. Após marcarmos a opção citada acima devemos clicar na aba "3 – Mapeamento de campos" e selecionarmos os campos que farão parte da atualização do registro. No exemplo de nossa tabela abaixo iremos marcar os campos que serão atualizados e não marcaremos a chave primária. Como demonstra imagem

abaixo:

|             | 1                                                                    | - Tab<br>1ap <u>e</u> a | elas Des<br>ar Campo | tino <u>2</u> - SI<br>Is <u>P</u> révia S                                                                                                    | QL/Tabela Origem 2 - Mapea<br>cript(Insert) | mento de Campos <u>4</u> - Gat | ilhos <u>5</u> - Co | ndição Limpar Dados Tabela De |
|-------------|----------------------------------------------------------------------|-------------------------|----------------------|----------------------------------------------------------------------------------------------------|---------------------------------------------|--------------------------------|---------------------|-------------------------------|
| 123         | 🚰 Auto Mapear Campos 📀 Seleção 🤄 Atualizar Campos 💛 Validar Ligações |                         |                      |                                                                                                    |                                             |                                |                     | Ligações                      |
| +           | urra:                                                                |                         | qui as Co            | ilunas Para /                                                                                                    | Agrupa-las                                  | Tipo do Dodos Dostino          | Roqueride?          | Compos de Origen              |
| L#          | -                                                                    |                         | Macin                |                                                                                                    | campos de Desuno                            |                                |                     | Cuatho                        |
|             | -1                                                                   | •                       |                      |                                                                                                    | company                                     | STRING(30)                     |                     | Company                       |
|             |                                                                      | -                       |                      |                                                                                                    | addr1                                       | STRING(30)                     |                     | Addr1                         |
| <b>~</b> ~~ | -                                                                    |                         |                      |                                                                                                    | addr?                                       | STRING(30)                     |                     | Addr2                         |
| 5           | -                                                                    |                         |                      | · · ·                                                                                                    | citu                                        | STBING(15)                     |                     | Citu                          |
|             |                                                                      | i                       |                      |                                                                                                    | state                                       | STRING(20)                     |                     | State                         |
|             |                                                                      |                         |                      |                                                                                                    | zip                                         | STRING(10)                     |                     | Zip                           |
|             |                                                                      | •                       |                      | <b>v</b>                                                                                                    | country                                     | STRING(20)                     |                     | Country                       |
|             |                                                                      |                         |                      | <b>~</b>                                                                                                    | phone                                       | STRING(15)                     |                     | Phone                         |
|             |                                                                      | i T                     |                      | <ul> <li>Image: A set of the set of the</li></ul> | fax                                         | STRING(15)                     |                     | FAX                           |
|             | 1                                                                    | 1                       |                      | <ul> <li>Image: A set of the set of the</li></ul> | taxrate                                     | FLOAT                          |                     | TaxRate                       |
|             | 1                                                                    |                         | •                    |                                                                                                    | contact                                     | STRING(20)                     |                     | Contact                       |
|             | 1                                                                    |                         |                      |                                                                                                    | lastinvoicedate                             | DATETIME                       |                     | LastInvoiceDate               |

6. Note que no exemplo citado acima o mesmo já está com todos os campos mapeados da origem "Campos de Origem" e já está marcado todas as colunas para ser convertidas "Converte?". Caso queira checar como será executado o script, você poderá clicar na aba prévia e depois sobre o botão "Gerar Prévia", como demonstra imagem abaixo:

| 1 - Tabelas Destino 2 - SQL/Tabela Origem 3 - Mapeamento de Campos 4 - Gatilhos 5 - Condição Limpar Dados Tabela Destino<br>Mapear Campo Prévia Script(Insett)                                                                                                    |
|----------------------------------------------------------------------------------------------------|
| 🞯 Gerar Prévia 📄 Limpar Prévia                                                                                                    |
| Log Prévia Script(Insert) Thread(0)<br>Iniciando Prévia Thread(0)                                                                                                    |
| Carregando Registros para Tabela de Destino: CUSTOMER Thread (0)<br>Aguarde Contando Registros Tabela (CUSTOMER) Thread (0)<br>Data/Hora Inicio Prévia Tabela: CUSTOMER 08/12/2015 21:11:56 Thread (0)                                                                                                    |
| Inserindo Registros Tabela CUSTOMER(Base Destino) Thread (0)<br>BEGININSERT INTO CUSTOMER (CUSTND, COMPANY, ADDR1, ADDR2, CITY, STATE, ZIP, COUNTRY, PHONE, FAX, TAXRATE, CONTACT, LASTINVOIC<br>BEGININSERT INTO CUSTOMER (CUSTNO, COMPANY, ADDR1, ADDR2, CITY, STATE, ZIP, COUNTRY, PHONE, FAX, TAXRATE, CONTACT, LASTINVOIC<br>BEGININSERT INTO CUSTOMER (CUSTNO, COMPANY, ADDR1, ADDR2, CITY, STATE, ZIP, COUNTRY, PHONE, FAX, TAXRATE, CONTACT, LASTINVOIC<br>BEGININSERT INTO CUSTOMER (CUSTNO, COMPANY, ADDR1, ADDR2, CITY, STATE, ZIP, COUNTRY, PHONE, FAX, TAXRATE, CONTACT, LASTINVOIC<br>BEGININSERT INTO CUSTOMER (CUSTNO, COMPANY, ADDR1, ADDR2, CITY, STATE, ZIP, COUNTRY, PHONE, FAX, TAXRATE, CONTACT, LASTINVOIC<br>BEGININSERT INTO CUSTOMER (CUSTNO, COMPANY, ADDR1, ADDR2, CITY, STATE, ZIP, COUNTRY, PHONE, FAX, TAXRATE, CONTACT, LASTINVOIC<br>BEGININSERT INTO CUSTOMER (CUSTNO, COMPANY, ADDR1, ADDR2, CITY, STATE, ZIP, COUNTRY, PHONE, FAX, TAXRATE, CONTACT, LASTINVOIC<br>BEGININSERT INTO CUSTOMER (CUSTNO, COMPANY, ADDR1, ADDR2, CITY, STATE, ZIP, COUNTRY, PHONE, FAX, TAXRATE, CONTACT, LASTINVOIC<br>BEGININSERT INTO CUSTOMER (CUSTNO, COMPANY, ADDR1, ADDR2, CITY, STATE, ZIP, COUNTRY, PHONE, FAX, TAXRATE, CONTACT, LASTINVOIC<br>BEGININSERT INTO CUSTOMER (CUSTNO, COMPANY, ADDR1, ADDR2, CITY, STATE, ZIP, COUNTRY, PHONE, FAX, TAXRATE, CONTACT, LASTINVOIC<br>BEGININSERT INTO CUSTOMER (CUSTNO, COMPANY, ADDR1, ADDR2, CITY, STATE, ZIP, COUNTRY, PHONE, FAX, TAXRATE, CONTACT, LASTINVOIC<br>BEGININSERT INTO CUSTOMER (CUSTNO, COMPANY, ADDR1, ADDR2, CITY, STATE, ZIP, COUNTRY, PHONE, FAX, TAXRATE, CONTACT, LASTINVOIC<br>BEGININSERT INTO CUSTOMER (CUSTNO, COMPANY, ADDR1, ADDR2, CITY, STATE, ZIP, COUNTRY, PHONE, FAX, TAXRATE, CONTACT, LASTINVOIC<br>BEGININSERT INTO CUSTOMER (CUSTNO, COMPANY, ADDR1, ADDR2, CITY, STATE, ZIP, COUNTRY, PHONE, FAX, TAXRATE, CONTACT, LASTINVOIC<br>BEGININSERT INTO CUSTOMER (CUSTNO, COMPANY, ADDR1, ADDR2, CITY, STATE, ZIP, COUNTRY, PHONE, FAX, TAXRATE, CONTACT, LASTINVOIC |
| Total de Script's Geradas 10 Para Tabela CUSTOMER Thread (0)<br>Data/Hora Término Prévia Tabela: CUSTOMER 08/12/2015:21:11:56 Thread (0)<br>TÉRMINO PROCESSO DATA/HORA(08/12/2015 21:11:56) THREAD(0)                                                                                                    |

 Agora é só marcarmos nossa tabela como "Finalizado" e irmos para a última etapa do FullCopyConvert e executarmos o processo de conversão.

# Questões gerais

info@fullcopyconvert.com.br

# Vendas questões relacionadas

registro@fullcopyconvert.com.br

# **Apoiar** Problemas com o uso de nossos programas ou questões simplesmente técnicas?

suporte@fullcopyconvert.com.br